# MONTANA STATE UNIVERSITY – PEOPLEADMIN APPLICANT TRACKING SYSTEM (ATS)

### **POSTING STAFF POSITIONS IN APPLICANT TRACKING**

#### Getting Started – items to have prior to logging into the system:

- > RAF (Recruitment Authorization Form) approval queues are done through the system.
- Search Committee Members when known (Email <u>ATShelpdesk@montana.edu</u> with the names of Search Committee Members that have not been added into the system.)
- Guest Search Committee Members please notify <u>ATShelpdesk@montana.edu</u> if you have invited someone who is outside of MSU to participate on the search committee. We can provide the guest search committee member the ability to access the system to view the applications and score each applicant in the system.
- Advertising Sources when known, create a list of where the position will be advertised.

The following instructions will walk you through how to post a position. There are instructions for posting a Staff position (Classified, Professional, Administrative, and Executive positions) and for posting Faculty positions and Temporary positions.

### LOGIN

#### Login Page

https://jobs.montana.edu/hr

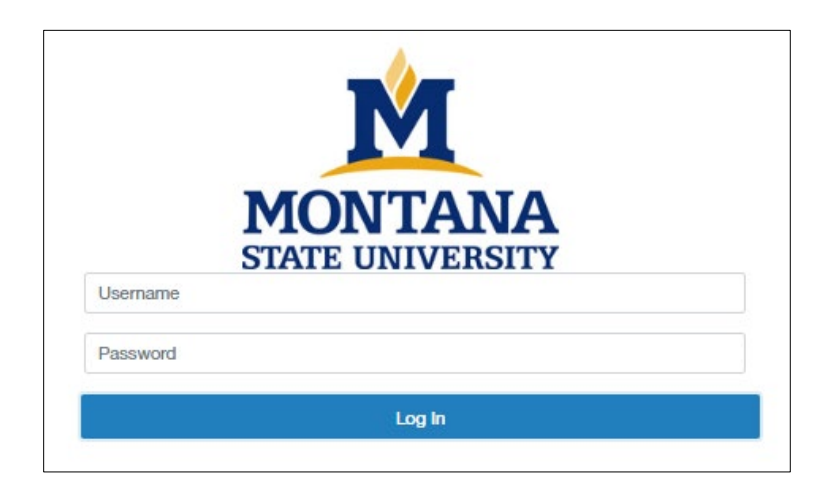

User Name: NetID Password: password associated with NetID

\*Error message of "LDAP Credentials Failed" go to the UIT link and update you NetID password, for the network: <u>http://www.montana.edu/uit/ids-services/portal.html</u>

**NOTE:** The online Applicant Tracking system (ATS) works best with Chrome, Firefox, or Safari (5 or higher). It is recommended that you utilize one of these Internet Options.

Inactivity of 15 minutes will time you out of the system you will lose any unsaved data.

Clicking "Next" on any page will automatically save the page and move you to the next page. "Save" saves the current page without advancing to the next step.

## Role

| ••• Applicant Tracking System |      |         |              |                    | Welcome             | , <u>My Profile</u> | logout |
|-------------------------------|------|---------|--------------|--------------------|---------------------|---------------------|--------|
| Applicant Tracking System     | A    |         |              |                    |                     | User Group:         |        |
| Position Management           | 11 1 |         |              |                    |                     | Human Resources     | •      |
|                               |      | Pools - | Applicants 👻 | Hiring Proposals 🔻 | Onboarding Events - | Shortcuts 👻         |        |

- The recruitment module will say Applicant Tracking System in the upper left and will have a blue navigation bar
- If you see an orange navigation bar and Position Management in the upper left corner, click on the 3 dots and select Applicant Tracking System

| ••• Appli | licant Tracking System     |         |                         |                    | Welcome,                       | , <u>My Profile</u>                                 | logout |
|-----------|----------------------------|---------|-------------------------|--------------------|--------------------------------|-----------------------------------------------------|--------|
| J         | MONTANA<br>STATE UNIVERSIT | ż       |                         |                    |                                | User Group:<br>Human Resources                      | v      |
| Hon       | ne Postings <del>-</del>   | Pools - | Applicants <del>-</del> | Hiring Proposals 👻 | Onboarding Events <del>-</del> | Employee<br>HR Rep<br>Human Resources<br>Originator |        |

- Roles that have the authority to start a posting vacancy to Post:
  - Originator
  - Hiring Authority
  - o HR Rep
  - o Human Resources
  - o UHR
- Ensure you are logged in as the appropriate role
- > Click the drop-down arrow to select the appropriate role

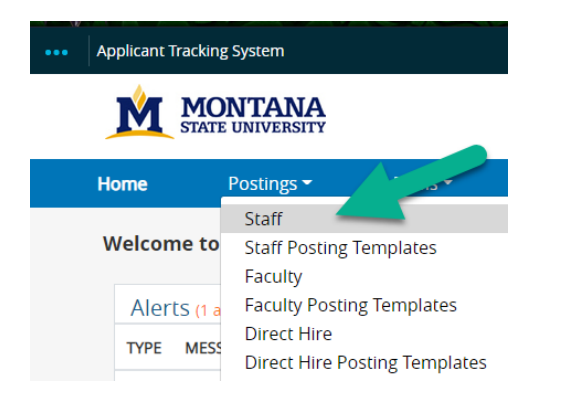

In the Postings tab, select "Staff"

### **POSTING A STAFF POSITION**

| ••• | Applicant Tr | acking System              |                                              |                           |                                                  |                     |                   |                       | Welco                  | me,                   | <u>My P</u>                          | rofile             | <u>logout</u> |
|-----|--------------|----------------------------|----------------------------------------------|---------------------------|--------------------------------------------------|---------------------|-------------------|-----------------------|------------------------|-----------------------|--------------------------------------|--------------------|---------------|
|     | M            | MONTANA<br>STATE UNIVERSIT | Ŷ                                            |                           |                                                  |                     |                   |                       |                        | User Grou<br>Originat | p:<br>or                             |                    | ~             |
|     | Home         | Postings -                 | Hirir                                        | ng Proposals <del>-</del> |                                                  |                     |                   |                       |                        |                       | Shortcut                             | ts 👻               |               |
|     | Postings /   | Staff                      |                                              |                           |                                                  |                     |                   |                       |                        |                       |                                      |                    |               |
|     | Staf         | f Postin                   | gs                                           |                           |                                                  |                     |                   |                       |                        | +0                    | reate New Po                         | osting             |               |
|     | Saved        | Searches 🗸                 |                                              |                           |                                                  | Sea                 | arch Q N          | Nore Search Op        | tions 🗸                |                       |                                      |                    |               |
|     | Ad hoc Sea   | arch                       | × Repor                                      | ts                        |                                                  |                     |                   |                       |                        |                       |                                      |                    |               |
|     | Ad hoc S     | earch 🔞 Save th            | is search? Sele                              | cted records 0            | X Clear selection?                               | 2 3 Next -          | <b>→</b>          |                       |                        |                       | Actic                                | ons 🗸              |               |
|     |              | Division                   | Department                                   | Classification<br>Title   | Working Title                                    | Appointment<br>Type | Contract<br>Type  | Announceme<br>Number  | Active<br>Applications | Workflow<br>State     | Last Status<br>Update                | Posted<br>Date     |               |
|     |              | Auxiliary Services         | Residence Life<br>Administration<br>(443001) | Student                   | Resident Advisor:<br>AY2020-2021                 | Student             | Student<br>Worker | STAFF - VA -<br>20224 | 56                     | Filled                | September<br>25, 2020 at<br>02:17 PM | 12/11/2<br>08:18 A | 2019<br>M     |
|     |              | To Be<br>Determined        | UIT Global<br>Student Labs<br>(435052)       | Student                   | Student Labs -<br>User Support<br>Associate Pool | Student             | Student<br>Worker | STAFF - VA -<br>19320 | 7                      | Posted                | June 01,<br>2020 at<br>11:47 AM      | 02/22/2<br>03:39 P | 2021<br>M     |

The following actions can be taken:

- o If the **Posting** already exists, click on the title of the position, and edit
- To start a new posting; Click on "Create New Posting"

| Create New |
|------------|
|            |

# What would you like to use to create this new posting?

#### Create from Position Type

Includes only the information that applies across the entire Position Type. A new Posting from a Position Type is almost completely blank.

#### Create from Classification

information.

Copies in general information from a classification. You will need to provide specific information inside the posting.

Create from Posting Uses an existing posting as a template and automatically copies in most

Create from Position Description Copies in most of the information from a position description.

Create from Posting Template Copies in information from a Posting Template

- > The posting can be created from these options.
- > For new positions, select "Create from Position Description" (best practice)
- "Create from Position Type" is for Temporary & Student Positions only
- Positions previously posted; the new posting can be created from the previous posting\* <u>\*Not recommended, previous errors will be recreated and may not editable</u>

Postings / Staff / Create from Position Description 🏠

### **Staff Position Descriptions**

| Saved Searches 🗸                                             |          | Searc                                | h Q M  | lore Search Options 🗸                                   |                |
|--------------------------------------------------------------|----------|--------------------------------------|--------|---------------------------------------------------------|----------------|
| Heading Change 01-18-15 #2                                   |          |                                      |        |                                                         |                |
| "Heading Change 01-18-15 #2" 7                               | Position |                                      |        |                                                         | (Actions)      |
| Working Title                                                | Number   | Department                           | Status | Supervisor                                              |                |
| Project Manager                                              | 4C5377   | Office of the Provost (419001)       | Active |                                                         | Actions 🗸      |
| Program Manager, Career Pathways/ Dual<br>Enrollment Manager | 4M0344   | Gallatin College (Gallatin College)  | Active |                                                         | Actions 🗸      |
| Compensation Manager                                         | 4M1112   | Human Resources Services<br>(432300) | Active | Chief Human Resources Officer (Catherine<br>Hasenpflug) | Actions 🗸      |
| n Resource Generalist                                        | 4M1594   | Human Resources Services<br>(432300) | Active |                                                         | Actions 🗸      |
| Human Resource Generalist                                    | 4M1261   | Human Resources Services<br>(432300) | Active |                                                         | View<br>Create |
|                                                              |          |                                      |        |                                                         | Erom           |

- > In the Working Title column, locate the position that is to be posted
  - o Click on working title to preview the position description before creating from it
- > In the Actions column, click the down arrow
- Select Create From when position description is known to be up-to-date and ready for posting

| Saved Searches 🗸      | Search         | Q Hide Search Options |
|-----------------------|----------------|-----------------------|
| Add Column:           | Add Column     | T                     |
| Department:           | Department     |                       |
| Workflow State:       | Workflow State | Ţ                     |
| Position Number:      |                |                       |
| Classification Title: |                | Ŧ                     |
| Working Title:        |                |                       |

> If the list is long, use the **More Search Options** to open the tool.

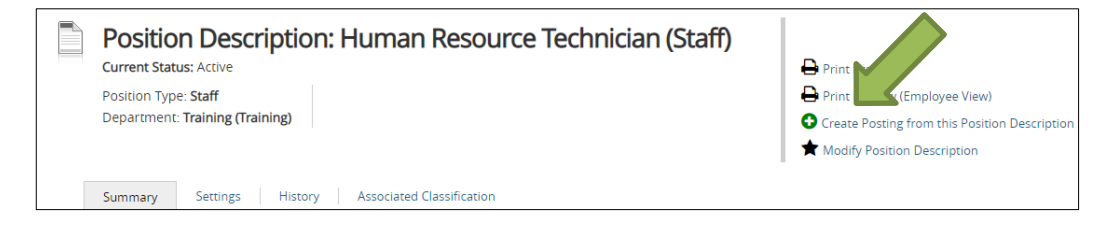

- Review Position Description to make sure information is accurate.
- Select Create Posting from the Position Description
- > If errors found in position description use Modify Position Description to start corrections

#### APPLICANT TRACKING SYSTM (ATS) ORIGINATOR POSTING POSITIONS

| Postings / Staff / New Posting 🏠         |                           |
|------------------------------------------|---------------------------|
| New Posting                              | Create New Posting Cancel |
| * Required Information                   |                           |
| Working Title *                          | Project Manager           |
| Organizational Unit                      |                           |
| Location *                               | Training (Training)       |
| Division *                               | Training (Training)       |
| Department *                             | Training (Training)       |
| Online Applications                      |                           |
| Accept online applications?              |                           |
| Special offline application instructions |                           |
|                                          |                           |
|                                          |                           |
|                                          |                           |
|                                          |                           |
|                                          | Create New Posting Cancel |

- Review the following and change if necessary:
  - $\circ$  Working Title
  - $\circ~$  Location
  - $\circ$  Division
  - o Department
- Applicant Workflow Default is Application Queue. Search Committee Review gives Committee access to the applications. (Uncheck if search firm is being used.)
- (OPTIONAL) Special Offline Application Instructions Provide instructions for applicants who apply offline, usually for when a search firm is being used.
- Click Create New Posting

# **POSTING A STAFF POSITION – RAF DETAILS**

| M STATE UNIVERSITY                 |                                                               |                                                                                                    | Originator                                                                                                    |                                         |
|------------------------------------|---------------------------------------------------------------|----------------------------------------------------------------------------------------------------|----------------------------------------------------------------------------------------------------|-----------------------------------------|
| Home Postings -                    | Hiring Proposals *                                            |                                                                                                    | Shortcuts 👻                                                                                                    |                                         |
| Postings / Staff / Project Manager | (Draft) / Edit: RAF Details                                   |                                                                                                    |                                                                                                    |                                         |
| Editing Posting                    | RAE Dataile                                                   |                                                                                                    |                                                                                                    |                                         |
| RAF Details                        | Pour Denans                                                   |                                                                                                    | Savo Noxt>>                                                                                                    |                                         |
| Funding                            |                                                               |                                                                                                    |                                                                                                    |                                         |
| O Applicant Documents              | The Check spelling                                            |                                                                                                    |                                                                                                    |                                         |
| Supplemental Questions             | To create a Posting, first con<br>rhrouth all sections comple | nplete the information on this screen, then click the Neo                                                                                                    | t button or select the page in the left hand navigation menu. Proceed                                                                                                    |                                         |
| O Posting Documents                | on the Next button until you                                  | reach the Posting Summary Page or select Posting Sur                                                                                                    | nmary Page from the left navigation menu. Once a summary page                                                                                                    |                                         |
| O Guest User                       | appears, hover your mouse                                     | over the orange Action button for a list of possible appr                                                                                                    | roval step options.                                                                                                    |                                         |
| Search Committee                   | To format the position infor                                  | mation, html code can be utilized for bold, bullets, hype                                                                                                    | rlinks, italicized, etc. html codes are located on the HR web site under                                                                                                    |                                         |
| Scoring Criteria                   | * Required information                                        |                                                                                                    |                                                                                                    |                                         |
| © References                       | Position Informati                                            | on                                                                                                    |                                                                                                    |                                         |
| Summary                            | Announcement Number                                           |                                                                                                    |                                                                                                    |                                         |
|                                    | For questions regarding<br>this position, please<br>contact:  | This field is required.<br>Piease list departmental contact person, email address a                                                                                                    | For an internal announcement or to po<br>external platform, the Quick Link can be<br>and inserted into the email that is sent<br>internal staff or the external job board<br>o collect applications within our system | st on<br>e copie<br>to<br>posting<br>n. |
|                                    | NBAJOBS Title<br>Classification Title                         | Program Lead<br>Program/Project Lead                                                                                                    | • The <i>icon</i> can be used to turn into a hyperlink                                                                                                    | the em                                  |
|                                    | Brief Position Overview                                       | The Project Manager manages all aspects of the Fall<br>programs for the Leadership Institute/Office of Acade<br>and execution of strategic events that support the ma<br>development/fundraising goals of the event(s) as well | <ul> <li>Update/change/add to the Brief Pos<br/>Overview should be limited 136 cha</li> </ul>                                                                                                    | sition<br>iracter.                      |
|                                    |                                                               | In 3 to 4 short sentences, create a brief summary of the p                                                                                                    | osition that will entice the applicant to apply for this position.                                                                                                    |                                         |

In the RAF Details, enter any additional information desired for the posting. Many details will carry over from the Position Description.

> Note: the system indicates at all times what step you are at in these two areas.

| Justification of Need             | Recruitment for a position which was temporary<br>- 4C5377<br>Please review the reason(s) listed and indicate any<br>for this position. | Update/change/add to the Justification of<br>Need.  additional information regarding the reason(s) for requesting authorization to recruit |
|-----------------------------------|----------------------------------------------------------------------------------------------------|----------------------------------------------------------------------------------------------------|
| Justification of Need<br>Comments | HR Use Only - Information appears in this area whe                                                                                      | en a posting or job description has been modified.                                                                                         |

#### APPLICANT TRACKING SYSTM (ATS) ORIGINATOR POSTING POSITIONS

|   | Position Number                       | 4C5377                                                                                                    |
|---|---------------------------------------|----------------------------------------------------------------------------------------------------|
|   | Department                            | • Division – click the drop-down arrow and select the appropriate                                                                                                    |
| * | Division                              | Please select Division for this position.                                                                                                    |
|   | Appointment Type                      | Appointment Type – pulls in from Position Management (please contact your HB Generalist if this needs to be changed.)                                                                                                    |
|   | Contract Term                         | Fiscal Year       • Contract Term – pulls in from Position Management (please                                                                                                    |
|   | Semester                              | Please select * contact your HR Officer if this needs to be changed.)                                                                                                    |
|   | lf other, specify From<br>date        | FLSA, Union Affiliation and FTE – pulls in from Position                                                                                                    |
|   | If other, specify End date            | be changed.)                                                                                                    |
|   | FLSA                                  |                                                                                                    |
|   | Union Affiliation                     | Exempt from Collective Bargaining                                                                                                    |
|   | FTE                                   | .5 FTE except June, July, August which is 1.0 FT                                                                                                    |
| Γ |                                       |                                                                                                    |
|   | <ul> <li>Benefits Eligible</li> </ul> | Please select       Please select                                                                                                    |
|   | * Salary Range                        | Eligible         Not Eligible         Depends on FTE (please contact Human Resources - 406-994-3651)         Please indicate the salary range for this position. This is for internal purposes only and is not viewed by the applicant. |

- > Benefits Eligible please select one of the options (applicant sees this information in the posting):
  - Yes if the position is eligible for benefits (confirm with HR Officer if unknown)
  - No if the position is not eligible for benefits
  - Depends select this option if the benefits eligibility depends on several factors that are determined once the employee begins his/her employment. (Example: NTT appointments)

|          | This field is required.                                                                                                    |
|----------|----------------------------------------------------------------------------------------------------|
| ★ Salary | <ul> <li>Please copy and paste one of these options and enter the language in the box above. For options 2 - 6, please replace the \$</li></ul> |

- Highlight the salary option desired for this position
- Either right click and copy or press control + C to copy the text
   Paste into the Salary box, replacing the \$\_\_\_\_\_ with the rate of pay (include the \$ sign).

#### APPLICANT TRACKING SYSTM (ATS) ORIGINATOR POSTING POSITIONS

| * Contract Type                                                                      | Please select   Please select                           |
|--------------------------------------------------------------------------------------|---------------------------------------------------------|
| If other, please specify                                                             | Board of Regents<br>MUS<br>LOA                          |
| * Recruitment Type                                                                   | Classified Salary<br>Classified Hourly<br>Skilled Craft |
| <ul> <li>Pre-Employment</li> <li>* Background Check<br/>charge to Index #</li> </ul> | Student Worker<br>Work-Study<br>Other                   |

Contract Type – from the drop-down menu, select the type of contract for this position

| If other, please specify | Please select •                          |              |
|--------------------------|------------------------------------------|--------------|
| * Recruitment Type       | Please select<br>Fixed Term              | is required. |
| Pre-Employment           | Professional Hourly<br>Short Term Worker |              |

- If this position has a contract type not listed under Contract Type, select "Other"
- In the "If Other, Please Specify" field, click the drop-down arrow and select the appropriate "other" contract type.

| * | Recruitment Type                                        | Please select V                                           | This field is required. |                         |
|---|---------------------------------------------------------|-----------------------------------------------------------|-------------------------|-------------------------|
| × | Pre-Employment<br>Background Check<br>charge to Index # | Please select<br>Open<br>Campus<br>Department<br>4-Campus |                         | This field is required. |

Recruitment Type – from the drop-down menu, select the type of recruitment

|                                                            | Pre-Employment |                         | _ |
|------------------------------------------------------------|----------------|-------------------------|---|
| <ul> <li>Background Check<br/>charge to Index #</li> </ul> | 123456         | This field is required. |   |
|                                                            |                |                         |   |

Enter the Index number that the background check will be charged to

| Advertising<br>For advertising ideas and al<br>Add Advertising F | ternatives please contact your HR Generalist<br>Funding (Complete for ALL positions) |
|------------------------------------------------------------------|--------------------------------------------------------------------------------------|
| Index                                                            |                                                                                      |
| Acct                                                             |                                                                                      |
| Dist %                                                           |                                                                                      |
| Remove Entry?                                                    |                                                                                      |

| Add Add Advertising Funding (Complete for ALL position | is) Entry |
|--------------------------------------------------------|-----------|
|                                                        |           |

- MSU is no longer advertising in the Bozeman Chronicle. HR Generalist have advertising options.
- Click the Add Advertising Funding Entry button. This information is necessary for HR to bill the appropriate department for additional advertising.
- Enter the appropriate index.
- Enter the appropriate account.
- Enter the appropriate distribution percentage. The cost of the ad can be split between several indexes.
- To add additional indexes, click the Add Advertising Funding Entry button and enter the appropriate information.
- NOTE: the system does not total the Distribution percentage. Distribution percentages must total 100%.

| Additional Advertis                                | sing Resources<br>advertising resources, click here.                |  |
|----------------------------------------------------|---------------------------------------------------------------------|--|
| Charges are the department's responsibility.       |                                                                     |  |
|                                                    | American Association of Affirmative Action                          |  |
|                                                    | American Association of University Women                            |  |
|                                                    | American Indian Science and Engineering Society                     |  |
|                                                    | Association for Women in Science                                    |  |
|                                                    | Bozeman Job Service (no cost)                                       |  |
|                                                    | Chronicle of Higher Education                                       |  |
|                                                    | Committee on Institutional Cooperation Doctoral Directory           |  |
|                                                    | Diverse: Issues in Higher Education                                 |  |
|                                                    | Diversity Employers                                                 |  |
|                                                    | Diversity.com                                                       |  |
|                                                    | DiversityLink.com                                                   |  |
|                                                    | Equal Opportunity Publications                                      |  |
|                                                    | Faculty for the Future                                              |  |
|                                                    | Ford Fellows Directory                                              |  |
|                                                    | Future Faculty Database                                             |  |
|                                                    | Graystone Group                                                     |  |
|                                                    | Higher Ed Jobs                                                      |  |
|                                                    | Higher Education Recruiting Consortium                              |  |
|                                                    | Hispanic Outlook in Higher Education                                |  |
|                                                    | Historically Black Colleges and Universities Career Center          |  |
| Please indicate which<br>publications will be used | MDiversity                                                          |  |
| for this recruitment                               | Indian Country Today Media Network                                  |  |
|                                                    | Inside Higher Ed                                                    |  |
|                                                    | Insight Into Diversity                                              |  |
|                                                    | Jobelephant.com                                                     |  |
|                                                    | Journal of Blacks in Higher Education                               |  |
|                                                    | Latinos in Higher Ed                                                |  |
|                                                    | Minority Postdoc                                                    |  |
|                                                    | MIT Directory of Science & Engineering Faculty                      |  |
|                                                    | MT Group                                                            |  |
|                                                    | Native Sun News                                                     |  |
|                                                    | NativeAmericanJobs.com                                              |  |
|                                                    | On-Ramps into Academia                                              |  |
|                                                    | Saludos.com                                                         |  |
|                                                    | ScholarlyHires.com                                                  |  |
|                                                    | Society for Advancement of Chicanos and Native Americans in Science |  |
|                                                    | Southern Regional Education Board Doctoral Scholars Directory       |  |
|                                                    | The National Registry of Diverse & Strategic Faculty                |  |
|                                                    | Tribal College Journal of American Indian Higher Education          |  |
|                                                    | Urban League JobsNetwork                                            |  |
|                                                    | Women In Higher Education                                           |  |
|                                                    | Other                                                               |  |
| If Other, please specify                           |                                                                     |  |
|                                                    |                                                                     |  |

- Indicate where this position will be advertised.
- If select "Other", indicate in the next box the additional advertising resources. Charges for other advertising are the department's responsibility.
- > Please contact you HR Generalist for available HR available advertising options.

# **POSTING A STAFF POSITION – RAF DETAILS (continued)**

| Position Details                                                           |                                       |
|----------------------------------------------------------------------------|---------------------------------------|
| General Statement                                                          |                                       |
|                                                                            | Summarize the purpose of the position |
| Duties and<br>Responsibilities                                             |                                       |
|                                                                            |                                       |
| Required Qualifications<br>– Experience, Education,<br>Knowledge & Skills  |                                       |
|                                                                            | ·                                     |
| Preferred Qualifications<br>– Experience, Education,<br>Knowledge & Skills |                                       |
|                                                                            |                                       |
| The Successful<br>Candidate Will                                           |                                       |
|                                                                            |                                       |
| Position Special<br>Requirements/Additional<br>Information                 |                                       |
|                                                                            |                                       |
| Physical Demands                                                           |                                       |
| Timesheet Orgn                                                             | Z9904A                                |
| Time Entry                                                                 | Web Time Entry                        |
| This position has<br>supervisory duties?                                   | No *                                  |

The Position Details carry over from the Position Description that was created in Position Management. These fields *should not be edited*.

## **POSTING A STAFF POSITION – RAF DETAILS (continued)**

| Posting Detail Inf                   | ormation                                                                                                    |
|--------------------------------------|----------------------------------------------------------------------------------------------------|
| Number of Vacancies                  | Please indicate the number of positions available for this posting. If this is a pooled position, please list "Pooled Position".                                                                                                    |
| Desired Start Date                   |                                                                                                    |
| Position End Date (if temporary)     |                                                                                                    |
| Originator                           | Robinson, Ann 🗙                                                                                                    |
| <ul> <li>Search Manager</li> </ul>   | Select Some Options This field is required.                                                                                                    |
| <ul> <li>Hiring Authority</li> </ul> | Select Some Options                                                                                                    |
| Open Date                            | HR USE ONLY                                                                                                    |
| Close Date                           | HR USE ONLY                                                                                                    |
| Applications will be:                | <ul> <li>Screening of applications will begin on July 1, 20XX and will continue until an adequate pool is established.</li> </ul> Please choose from one of the following and copy and paste into the box above, if applicable to this position: <ul> <li>Screening of applications will begin on ; however, applications will continue to be accepted until an adequate applicant pool has been established.</li> <li>Screening of applications will begin on or before; however, applications will continue to be accepted until the position is filled. <ul> <li>All applications mult be received on or before.</li> <li>Priority date for applications is. Screening of applications will continue until an adequate applicant pool is established or the position is filled.</li> <li>Review of applications will be on a continual basis and will continue until the position(s) are filled.</li> <li>Review of applications will be on a continual basis and will continue until the position(s) are filled. Applicants will be notified if their application is being retained in hiring pool for up to two years.</li> </ul></li></ul> |
| Special Instructions                 | <ul> <li>Enter any special instructions for the applicant. Examples:         <ul> <li>More than 3 references being required</li> <li>Special Licenses being required</li> </ul> </li> <li>There is a build in editor here No HTML needed</li> </ul>                                                                                                    |

- Number of Vacancies enter the number of positions to be filled.
- Desired Start Date enter the date you would like/anticipate the candidate to start employment with MSU.
- > Position End Date (not required) if this position has a firm end date, enter the date
- Originator, Search Manager & Hiring Authority click in the box and select the appropriate employee that will serve these roles for this recruitment.
- Note: Originator, Search Manager, and Hiring Authority fields will list names of people in your department with those roles in the system.
  - Note: if the employee who will serve in the roles of Originator or Hiring Authority are not in the drop down list, please contact your HR Team or <u>atshelpdesk@montana.edu</u> to update the employee's user groups in the system. The system may take up to an hour to update before the employees show as an option in the Originator and/or Hiring Authority fields.
- Open Date Leave Blank
- Close Date Leave Blank (use close date only if hard close date for the position; otherwise leave blank.
   If date is entered, the system will automatically remove the posting on the specified date.)

### **POSTING A STAFF POSITION – Funding**

| LABOR DISTRIBUTION                                   |                                                       | Save << Prev | Next >> |          |
|------------------------------------------------------|-------------------------------------------------------|--------------|---------|----------|
|                                                      |                                                       |              |         |          |
| Scheck spelling                                      |                                                       |              |         |          |
| * Required Information                               |                                                       |              |         | <b>V</b> |
| LABOR DISTRIBU                                       | TION                                                  |              |         |          |
| All positions MUST have     Dist % totals must add e | appropriate approvals prior to posting.<br>up to 100% |              |         |          |
| Index                                                | ·                                                     |              |         |          |
| Acct                                                 | Please select *                                       |              |         |          |
| Dist %                                               | •                                                     |              |         |          |
| ORG                                                  | •                                                     |              |         |          |
| Remove Entry?                                        |                                                       |              |         |          |
| Add LABOR DISTRIBUTION                               | Entry                                                 |              |         |          |

- > This Information should carry over from your Position Description
- Enter the Labor Distribution to build the position in Banner. This should reflect how the employee's paycheck will be charged and how the position should be budgeted in NBAPBUD.
- > Add the Labor Distribution information by clicking on the Add Labor Distribution Entry button
- > Enter the Index number
- Select the Account Number from dropdown.
  - Staff Classified 61125
  - o Contracted 61124
  - Faculty 61123 (position type not currently built in PM)
  - NTT 61123N (position type not currently built in PM)
- > Enter the % of distribution (all entries must equal 100%)
- If there is a split distribution, click on the Add Labor Distribution Entry to add as many entries as needed to equal 100% (the system does not calculate the total labor distribution)
- Enter the ORG
- > To remove an additional entry, check Remove Entry?
- Click Next

| WHAT IS THE FIN         | ANCIAL IMPACT OF THIS POSITION?                                                                                                    |
|-------------------------|----------------------------------------------------------------------------------------------------|
| Estimated Annual Salary | This field is required.<br>Hourly Salary * Hrs/Mo * # of pays                                                                                                    |
| Estimated Benefits      | This field is required.<br>Unk to Calculator<br>File name "Frice Benefics Computation Template", use "Simple" tab. Inclusive of both health care and fringe<br>taxes/benefics. |
| Estimated Total Cost    | This field is required.<br>Est. Annual Salary plus Est. Benefics                                                                                                    |
| Number of Vacancies     | This field is required.                                                                                                    |
| Total Funding Required  | This field is required.<br>Estimated Total Cost * Number of Vacancies                                                                                                    |

- > This section should reflect how much this position will/could cost MSU.
  - **Estimated Annual Salary** Use targeted maximum salary (i.e. if department is looking to hire in the \$50-\$60k range, this should reflect \$60k)
    - Entering a number here does not mean that the salary is approved by HR. It indicates the maximum salary for which you've identified funding.

- Estimated Benefits Flat health care of \$12,648 (if eligible) plus associated taxes. Use linked calculator to determine the cost or contact your Budget Manager. If you have further questions, contact the University Budget Office for guidance.
- Estimated Total Cost Sum of above two lines (salary + benefits)
- Number of Vacancies Default should be "1"
- Total Funding Required Estimated total cost \* number of vacancies

| WHERE IS THE F                                                                               | UNDING COMING FROM?                                                                                                    |
|----------------------------------------------------------------------------------------------|----------------------------------------------------------------------------------------------------|
| Please fill out one or a comb                                                                | ination of sections A, B, C, D, or E.                                                                                                    |
| Please fill out applicable sect<br>identified below should equa<br>via an existing position. | sions in their entirety; incomplete forms will not be processed and will be returned. Total funding<br>al the "Total Funding Required" from previous section, exception being if benefits are already funded |
| A. Institutional Inve                                                                        | estment Funding                                                                                                    |
| Funds approved as part of th                                                                 | e annual reallocation and investment process for general fund dollars.                                                                                                    |
| MSU Budget Request ID<br>or Investment Title                                                 | Contact unit Finance Manager if don't know.                                                                                                    |
| Salary Funding<br>Approved \$                                                                |                                                                                                    |
| B. CURRENT UN                                                                                | RESTRICTED Labor Funding                                                                                                    |
| Labor Funds (as many as nee                                                                  | tded)                                                                                                    |
| Position #                                                                                   |                                                                                                    |
| Budgeted \$ Amount                                                                           | Per NBAPBUD                                                                                                    |
| Remove Entry?                                                                                |                                                                                                    |
| Add B. CURRENT UNREST                                                                        | FRCTED Labor Funding Entry                                                                                                    |
| C. CURRENT UN                                                                                | RESTRICTED Operations Funding                                                                                                    |
| Operations Funds (as many a                                                                  | as needed)                                                                                                    |
| Index                                                                                        |                                                                                                    |
| Account                                                                                      |                                                                                                    |
| \$ Amount                                                                                    |                                                                                                    |
| Remove Entry?                                                                                |                                                                                                    |
| Add C. CURRENT UNREST                                                                        | TRICTED Operations Funding Entry                                                                                                    |

- The "WHERE IS THE FUNDING COMING FROM" section should reflect how you have secured budget for the position. Total funds identified should be equal to the "Total Funding Required" field from the prior section; a possible exception to this is when funding via existing positions. In this situation, please contact your Budget Manager or the University Budget Office for guidance.
- You can select one or a combination of sections A through E
  - Please complete all fields in appropriate section(s). Otherwise, form will be returned to you.
- A. Institutional Investment Complete if funding for this position was approved via the annual reallocation & strategic investment process
- B. Unrestricted Labor Funding Complete if taking budget from a different position(s) to fund this position
- C. Unrestricted Operations Funding Complete if taking budget from an operations account to fund this position

#### APPLICANT TRACKING SYSTM (ATS) ORIGINATOR POSTING POSITIONS

| Other Funding                                               |                                                                                        |
|-------------------------------------------------------------|----------------------------------------------------------------------------------------|
| Grant Funds                                                 | 0                                                                                      |
| IDC Funds                                                   | 0                                                                                      |
| Restricted Gift Funds                                       | 8                                                                                      |
| Designated Funds                                            | 8                                                                                      |
| Auxiliary Revenue Funds                                     | 8                                                                                      |
| Agency Funds (MAES,<br>Extension, PSTS)                     | 0                                                                                      |
| If have Position # from<br>suite for re-use, enter<br>here: |                                                                                        |
| OTHER COMMEN                                                | VTS                                                                                    |
| Please enter any additional i                               | nformation you believe would be helpful in explaining the funding answers given above: |
| Other Comments                                              |                                                                                        |
|                                                             | Save << Prov Next >>                                                                   |

- > D. Other Funding Select any other applicable funding types
- Any comments as needed

If the Departmental Budget authority has not been used previously by your department and would like it to be used, please contact ATShelpdesk to get the appropriate staff assigned to this role. The Departmental Budget Optional workflow state is new, and access will need to be added if your units are interested in using.

 If there are errors on funding section use \* in any required funding fields so action can be moved forward. These will need to be resolved before position can be posted.

### **POSTING A STAFF POSITION – APPLICANT DOCUMENTS**

> The blue message bar at the top indicates that the posting was successfully updated (saved).

| Posting was successfully updated.     |                |                                       |                |                 |                     |  |                |          |                   |         | ×      |
|---------------------------------------|----------------|---------------------------------------|----------------|-----------------|---------------------|--|----------------|----------|-------------------|---------|--------|
| ••• Positions                         |                |                                       |                |                 |                     |  | Welcome, Ann F | Robinson | <u>My Profile</u> | Help I  | logout |
|                                       |                |                                       |                |                 |                     |  |                | User Gro | up:               |         |        |
| STATE UNIVERSITY                      |                |                                       |                |                 |                     |  |                | Origina  | itor              |         | •      |
| Home Position Descript                | tions 🔻        | Classifications 🔻                     |                |                 |                     |  |                |          | Shortcu           | ts 🔻    |        |
| Postings / Staff / Project Manager (D | Oraft) / Edit: | Applicant Documents                   |                |                 |                     |  |                |          |                   |         |        |
| Editing Posting                       | Applic         | ant Documents                         |                |                 |                     |  |                | _        |                   |         |        |
| RAF Details                           |                |                                       |                |                 |                     |  |                | Save     | << Prev           | vext >> |        |
| Funding                               |                |                                       |                |                 |                     |  |                |          | ~                 |         |        |
| Applicant Documents                   | Select th      | he documents to be required with this | item, and thos | e that may opti | onally be attached. |  |                |          |                   |         |        |
| Supplemental Questions                | Order          | Name                                  | Not Used       | Optional        | Required            |  |                |          |                   |         |        |
| Posting Documents                     |                |                                       |                |                 |                     |  |                |          |                   |         | -      |
| 🗢 Guest User                          | 1              | Resume                                | ۲              |                 | 0                   |  |                |          |                   |         |        |
| Search Committee                      |                | Curriculum Vitae                      | ۲              |                 |                     |  |                |          |                   |         |        |
| Scoring Criteria                      | 2              | currentin mac                         |                |                 | Ū.                  |  |                |          |                   |         |        |
| References                            | 3              | Cover Letter                          | ۲              | •               | 0                   |  |                |          |                   |         |        |
| Summary                               |                |                                       |                |                 |                     |  |                |          |                   |         |        |
|                                       | 4              | Transcript                            | ۲              | 0               | •                   |  |                |          |                   |         |        |
|                                       | 5              | Teaching Statement (max 2 pages)      | ۲              |                 | •                   |  |                |          |                   |         |        |
|                                       | 6              | Letter of Reference 1                 | ۲              | •               | •                   |  |                |          |                   |         |        |
|                                       | 7              | Letter of Reference 2                 | ۲              | 0               | 0                   |  |                |          |                   |         |        |

- Indicate what documents the applicant is to include with their application
- > Click Not Used, Optional or Required for each document on the list
- > Click Save; the documents selected will move to the top and appear in the order you indicated
- Click Next

# Note: DO NOT USE "List of References". The applicant portal has a section that requires the applicant to list 3 references. This will be duplication for the applicant.

| References                                              |  |
|---------------------------------------------------------|--|
| Name                                                    |  |
| Email                                                   |  |
| Phone Number                                            |  |
| If you become a finalist may we contact this reference? |  |
| Email Link                                              |  |

### **POSTING A STAFF POSITION – SUPPLEMENTAL QUESTIONS**

Supplemental questions are **optional**, but an excellent tool for NTT pools where multiple locations or course interest can be used to sort candidates for screening.

| Editing Posting        | Supplemental Questions                                                                     |                                           |                                                                  |   |
|------------------------|--------------------------------------------------------------------------------------------|-------------------------------------------|------------------------------------------------------------------|---|
| RAF Details            |                                                                                            |                                           | Save << Prev Next >>                                             |   |
| Funding                |                                                                                            |                                           |                                                                  |   |
| Applicant Documents    | Adding New Posting Questions: Click on the button la                                       | abeled "Add a Question". A pop up sectio  | n will appear where you can add an existing question or create a | i |
| Supplemental Questions | new one.                                                                                   |                                           |                                                                  |   |
| Posting Documents      | Adding Existing Posting Questions: There are two way                                       | ys to search for approved posting questi  | ons to add to the job being posted. You can filter using the key |   |
| 🔮 Guest User           | word search or filter by question category.                                                |                                           |                                                                  |   |
| Search Committee       | Assign Points or Disqualifying Responses: Click on the                                     | e question that has been added and a dr   | opdown menu will appear where points and disqualifying           |   |
| Scoring Criteria       | responses can be associated to the posting question.                                       |                                           |                                                                  |   |
| References             | Posting Question Options: Once questions have been<br>boxes will make a question required. | added to the posting, you will see a colu | umn of checkboxes to the left of each question; checking these   |   |
| Summary                | Included Supplemental Questions                                                            |                                           | Add a question                                                   |   |
|                        | Position Required Category                                                                 | Question                                  | Status                                                           | 5 |
|                        |                                                                                            |                                           |                                                                  |   |

- > To add questions from the bank of existing questions, click on the Add a question button
- > To search for a specific question, type in a Keyword and click Enter
- > The list of questions will be narrowed down to questions that contain the keyword you have searched

| Cate | gory: Any            | Keyword:                                                                       |                     |
|------|----------------------|--------------------------------------------------------------------------------|---------------------|
| Add  | Category             | Question                                                                       |                     |
|      | Uncategorized        | How did you hear about this employment opportunity?                            |                     |
|      | Experience           | Why do you want to work here ?                                                 |                     |
|      | Education            | Degree ?                                                                       |                     |
|      | Experience           | do you have a car?                                                             |                     |
|      | Education            | Do you prefer Pepsi or Coke?                                                   |                     |
|      | Experience           | Certified Business Analysis Professional™ (CBAP®)                              |                     |
|      | Experience           | Certification of Competency in Business Analysis™ (CCBA®)                      |                     |
|      | Experience           | Are you authorized to work in ths US ?                                         |                     |
|      | Experience           | Please indicate your affiliation with MSU $?$ (probably can be worded better ) |                     |
|      | Experience           | Have you ever been, or do you plan to ever be, equated with a superhero?       |                     |
|      | Education            | Please describe in detail your education as it pertains to this position.      |                     |
|      | Education            | Do you have an A+ Certification?                                               |                     |
| •    | Experience           | How many years of instructor experience do you have?                           |                     |
|      |                      | Possible Answers:                                                              |                     |
|      |                      | 1. 1<br>2. 2<br>3. 3<br>4. 4<br>5. 5                                           |                     |
| Disp | laying <b>all 13</b> | Can't find the one you                                                         | want? Add a new one |

- Select the desired question(s) by clicking on the box beside the question (possible answers appear). Select as many questions as wanted
- Click Submit
- Note: if the question desired is not listed, select "Add a new one". This will submit a request to HR for approval of your question. Please see pages 19 and 20 for examples.

### **POSTING A STAFF POSITION – SUPPLEMENTAL QUESTIONS (continued)**

Postings / Faculty / College of Nursing Non Tenure-Track Faculty - Undergraduate Program (Applicant Pool) (NTT Pool Expired) / Edit: Supplemental Questions **Editing Posting** Supplemental Questions Save Next > RAF Details LABOR DISTRIBUTION SELSA Details Adding New Posting Questions: Click on the button labeled "Add a Question". A pop up section will appear where you can add an existing question or create a new one Applicant Documents Adding Existing Posting Questions: There are two ways to search for approved posting questions to add to the job being posted. You can Supplemental Questions filter using the key word search or filter by question category. Posting Documents Assign Points or Disqualifying Responses: Click on the question that has been added and a dropdown menu will appear where points and Guest User disgualifying responses can be associated to the posting question. Search Committee Posting Question Options: Once questions have been added to the posting, you will see a column of checkboxes to the left of each question; Scoring Criteria checking these boxes will make a question required. References Included Supplemental Questions Add a question Summary Required Status Position Category Question Preferred Qualifications Interested in Billings Campus active × Uncategorized Interested in Bozeman Campus active

- Indicate what order the questions are to appear to the candidate by changing the numbers in the boxes under the Position column.
- Click Next

### **POSTING A STAFF POSITION – SUPPLEMENTAL QUESTIONS (continued)**

Posting Specific Questions can be used to replace the **"a letter of application addressing all of the above required and preferred qualifications".** This section allows the applicant to address the required and preferred qualification by simply answering the created questions addressing how they meet each qualification. Posting Specific Questions can be multiple choice (as shown in #1 and #2) or open-ended questions (as shown in #3 and #4). Best practice is the multiple-choice question model.

To create a Posting Specific Question, take the qualification and reword it into a question to the applicant. This creates a user-friendly method for the applicant to address the qualifications while making it easy for the Search Committee Member to evaluate how the applicant meets the qualifications. The applicant can address the qualifications in the system instead of writing a separate letter and having to attach the letter to their application.

Please contact your HR Officer for assistance in building Posting Specific Questions.

#### Examples of Qualifications and corresponding Posting Specific Questions:

#### **Required Qualifications:**

Please note that qualifications may need to be split into several Posting Specific Questions (#1).

- Bachelor's degree in education, the behavioral or social sciences counseling, business administration or in a related field and minimum of three (3) years of progressively responsible experience and relevant management expertise in administration and human resources or an equivalent combination of relevant education and experience.
   Posting Specific Question: Please indicate your level of education in any of the following - Education, Behavior or Social Sciences Counseling, Business Administration, or a related field.
  - o Bachelor's Degree
  - Master's Degree
  - o PhD

Posting Specific Question: Please indicate your level progressively responsible experience and relevant management expertise in administration and human resources or an equivalent combination of relevant education and experience. Note: MSU defines equivalency as two years' experience equates to one year of education.

- Three to five years' experience
- Six or more years' experience
- 2. Demonstrated success in supervising staff utilizing strong leadership, management skills and ability to navigate human resource policies and procedures.

Posting Specific Question: Please indicate your years of experience with supervising staff utilizing strong leadership, management skills and ability to navigate human resource policies and procedures. Note: MSU defines equivalency as two years' experience equates to one year of education.

- o One to two years' experience
- Three to five years' experience
- Six or more years' experience
- 3. Demonstrated competence in oversight of budgeting/accounting processes as well as interpreting financial information.

Posting Specific Question: Please demonstrate your competence in the oversight of budgeting/accounting processes as well as interpreting financial information.

• (Open Ended Question)

### **POSTING A STAFF POSITION – SUPPLEMENTAL QUESTIONS (continued)**

Demonstrated experience coordinating and implementing projects, goals, and initiatives.
 Posting Specific Question: Please demonstrate your success with supervising staff utilizing strong leadership, management skills and ability to navigate human resource policies and procedures.

 $\circ$  (Open Ended Question)

#### Preferred Qualifications:

- 1. Master's degree.
- 2. Successful record of serving students and engaging a diverse population and promoting academic success.
- 3. Expertise in best-practices and emerging trends in the associated student and student organization arena.
- 4. Experience with professional organizations like NACA, ACU-I, APAP, NASPA, or ACPA.
- 5. Possess very good understanding and knowledge of:
  - a. MSU organizational structure, policies and procedures.
  - b. OCHE and BOR policies and procedures.
  - c. Knowledge of a diverse range of business activities, such as budgeting, accounting, staffing and resource management.

Posting Specific Question: Please address the Preferred Qualifications for this position as it pertains to your experience, education, knowledge and skills.

(Open Ended Question)

OR

Posting Specific Question: Create a Posting Specific Question with either multiple choice or open-ended questions for each Preferred Qualification.

### **POSTING A STAFF POSITION – POSTING DOCUMENTS (Internal)**

Postings / Staff / Project Manager (Draft) / Edit: Posting Documents

| Editing Posting        | Posting Documents                                                              |                                                    |                            |                    |
|------------------------|--------------------------------------------------------------------------------|----------------------------------------------------|----------------------------|--------------------|
| RAF Details            |                                                                                |                                                    | Save <<                    | Prev Next >>       |
| Funding                |                                                                                |                                                    |                            |                    |
| Applicant Documents    | To add a document to the posting, hover over the blue Action tex               | t link to the right of the document name.          |                            |                    |
| Supplemental Questions | Documents can be uploaded by browsing for the document or a                    | document can be written or previously selecte      | d. Document types that an  | e supported as     |
| Posting Documents      | attachment include .doc, .docx, .pdf, .rtf, .rtx, .txt, .tiff, .tif, .jpeg, .j | pe, .jpg., png, .xls and .xlsx. All documents uplo | paded will be converted to | .pdf for security. |
| 🛇 Guest User           | PDF conversion must be completed for the document to be valid                  | when applicable.                                   |                            |                    |
| Search Committee       | Document Type                                                                  | Name                                               | Status                     | (Actions)          |
| Scoring Criteria       | Other                                                                          |                                                    |                            | Actions M          |
| References             | Other                                                                          |                                                    |                            | Actions            |
| Summary                | Additional Documents 1                                                         |                                                    |                            | Actions 🗸          |
|                        | Additional Documents 2                                                         |                                                    |                            | Actions 🗸          |

- The Posting Documents allows for the ability to attach any documents that are pertinent to this request (ie. organizational chart, emails, any other documents). The applicant will **NOT** see these documents. Once posted this will need to be done by HR.
- > To upload an organizational chart, hover on the down arrow by the word "Actions", select:
  - o Upload New
  - o Create New
  - o Choose Existing

#### Upload New:

| Postings / Staff / Purchasing Agent                                                                                                    |
|----------------------------------------------------------------------------------------------------|
|                                                                                                    |
| Upload a Additional Documents 1                                                                                                    |
| To upload your document, provide a name and description of the document. To choose a file to upload, click the Choose File button and select the file from your computer. When you are ready to submit your document, click the Submit button. |
| Name Additional Documents 1 0                                                                                                    |
| Description                                                                                                    |
| File to upload Choose File No file chosen                                                                                                    |
| Submit                                                                                                    |
| Name – will pre-populate; you are able to edit                                                                                                    |
| Description – enter a brief description                                                                                                    |
| Click on Choose File to upload from your computer                                                                                                    |
| Click Submit                                                                                                    |

### **POSTING A STAFF POSITION – POSTING DOCUMENTS (Internal)**

#### Create New:

| stings / Staff / Purchasing Agent                                                             |          |
|-----------------------------------------------------------------------------------------------|----------|
| Create a New Additional Documents 2                                                           |          |
| Name Additional Documents 2 0                                                                 |          |
| Description                                                                                   |          |
| B I U ∞∞ X <sub>2</sub> X <sup>2</sup> ໄ⊟ ⊟ ∉ ≇ ** ® Source 💣 № № ≜ <~ → ₩ 42 10 2  ♣ ♣ ⊑ □ = |          |
| Styles 🔽 Format 😨 Font 😨 Size 🖤 Att At E 🗄 🗐                                                  | <u>_</u> |
|                                                                                               |          |
|                                                                                               |          |
|                                                                                               |          |
| Submit                                                                                        |          |
|                                                                                               |          |
| Name – will pre-populate; you are able to edit                                                |          |

- Description enter a brief description
- > Enter the desired information in the text area
- Click Submit

#### Choose Existing:

| Your Previously Uploaded Docun | nents                 |                                        |  |
|--------------------------------|-----------------------|----------------------------------------|--|
|                                |                       |                                        |  |
| Name                           | Description           | Date Added                             |  |
| Org Chart 02-15-14 18:52:16    | President Org Chart   | Saturday February 15, 2014 06:52:47 PM |  |
| Oro Chart 02-15-14 19:10:41    | Grad School Org Chart | Saturday February 15, 2014 07:10:53 PM |  |
|                                |                       |                                        |  |

> Select an exisitng document to upload by clicking the cirlce by the document

#### Click Submit

| Editing Posting                                                                                                    | Posting Documents                                                                                       | 5                                                                                   |                                                     | Save << Prev Next >           |
|----------------------------------------------------------------------------------------------------|----------------------------------------------------------------------------------------------------|-------------------------------------------------------------------------------------|-----------------------------------------------------|-------------------------------|
| RAF Details                                                                                                    | To add a document to the p                                                                              | osting, hover over the blue Action text link to the right of                        | the document name.                                  | h                             |
| LABOR DISTRIBUTION                                                                                                    | Documents can be uploade                                                                                | d by browsing for the document or a document can be                                 | written or previously selected. Docume              | ent types that are supporte   |
| Applicant Documents                                                                                                    | as attachment include .doc,                                                                             | .docx, .pdf, .rtf, .rtx, .txt, .tiff, .tif, .jpeg, .jpe, .jpg., png, .              | ds and .xlsx. All documents uploaded w              | vill be converted to .pdf for |
|                                                                                                    |                                                                                                    |                                                                                     |                                                     |                               |
| Posting Specific Quest                                                                                                    | PDF conversion must be co                                                                               | ompleted for the document to be valid when applicable.                              |                                                     |                               |
| Posting Specific Quest Posting Documents                                                                                                    | PDF conversion must be co                                                                               | ompleted for the document to be valid when applicable.                              | Status                                              | (Actions                      |
| <ul> <li>Posting Specific Quest</li> <li>Posting Documents</li> <li>Guest User</li> </ul>                                                     | PDF conversion must be co<br>Document Type<br>Other                                                     | ompleted for the document to be valid when applicable. Name Other 07-27-14 13:16:33 | Status<br>PDF conversion in process                 | (Actions                      |
| <ul> <li>Posting Specific Quest</li> <li>Posting Documents</li> <li>Guest User</li> <li>Search Committee</li> </ul>                           | PDF conversion must be co<br>Document Type<br>Other<br>Additional Documents 1                           | Name<br>Other 07-27-14 13:16:33<br>Additional Documents 1 07-27-14 13:07:04         | Status PDF conversion in process PDF complete       | (Actions<br>Actions           |
| <ul> <li>Posting Specific Quest</li> <li>Posting Documents</li> <li>Guest User</li> <li>Search Committee</li> <li>Scoring Criteria</li> </ul> | PDF conversion must be co<br>Document Type<br>Other<br>Additional Documents 1<br>Additional Documents 2 | Mame Other 07-27-14 13:16:33 Additional Documents 1 07-27-14 13:07:04               | Status<br>PDF conversion in process<br>PDF complete | (Actions<br>Actions           |

- The document(s) will appear under Name
- > The Status column indicates if the PDF conversion was completed
  - Note: if it appears to be taking a while for the conversion, click the "Save" button; the status should then change to PDF complete
- > Once all documents have been added, Click Next

### **POSTING A STAFF POSITION – GUEST USER**

| Editing Posting        | Guest User                                                                                                    |
|------------------------|----------------------------------------------------------------------------------------------------|
| RAF Details            | Click on the Consta Guest Hars Assessed butten. The system will automatically expended a Guest Harsenary You may under the executed if and dat                                                                                                    |
| LABOR DISTRIBUTION     | Gick on the <b>Greate Guest Osel Account</b> oution. The system win automatically generate a Guest Osemanne. Fourmay update the password in needed.                                                                                                    |
| Applicant Documents    | You can also notify the members of the review committee by adding their email address in the Email Address of Guest User Recipients. Each email address must be on a separate line. Once you have added all of the email addresses, click on the Update Guest User Recipient List to notify the review committee users. |
| Posting Specific Quest | When finished or to skip this section, click the Next button.                                                                                                    |
| Posting Documents      |                                                                                                    |
| Guest User             | Want to give guests access to view this posting?                                                                                                    |
| Search Committee       | Create Guest User Account                                                                                                    |
| Ranking Criteria       | Sau cc Prav. Next >>                                                                                                    |
| Reference Letters      |                                                                                                    |
| Summary                |                                                                                                    |

- Guest User is the ability to give someone outside of a search view of the search. This is very helpful when there is a business partner that needs to preview the vacancy before posting or to have another office such as OIE or Legal to have a preview to a vacancy.
- Click Next

## **POSTING A STAFF POSITION – SEARCH COMMITTEE**

| Add Existing Use | er         |                             |                                                     |                 | E          |
|------------------|------------|-----------------------------|-----------------------------------------------------|-----------------|------------|
|                  |            | Search: Department:         | committee user group members                        | only            | Search     |
| Last Name        | First Name | Email                       | Department                                          | Committee Chair | (Actions)  |
| Aamot            | Kirk       | kaamot@montana.edu          | Montana State University                            |                 | Add Member |
| Abbasi           | Reha       | reha_abbasi@hotmail.com     | Montana State University                            |                 | Add Member |
| Abbey            | Kiah       | kiah.abbey@gmail.com        | Montana State University                            |                 | Add Member |
| Abbott Stoltzfus | Jill       | jabbott@montana.edu         | Montana State University                            |                 | Add Member |
| Ackerman         | Kaylee     | ackermankaylee@yahoo.com    | Montana State University                            |                 | Add Member |
| Ackerman         | Rodney     | rodney.ackerman@montana.edu | Montana State University                            |                 | Add Member |
| Adams            | Casey      | 33.caseylee@gmail.com       | Montana State University                            |                 | Add Member |
| Adams            | Curtis     | danieladams@montana.edu     | Montana State University                            |                 | Add Member |
| Adams            | Dean       | deanadams@montana.edu       | Montana State University                            |                 | Add Member |
| Adams            | Edward     | eda@montana.edu             | Montana State University                            |                 | Add Member |
|                  |            | ←<br>Displayin              | Previous   Next →<br>g User 1 - 10 of 4444 in total |                 |            |
| Create New Use   | er Account |                             |                                                     |                 | Clos       |

- To select an existing committee member, enter the either the person's first name, last name or email address
- Click Search
- Unsure how to spell someone's name? Leave the fields blank and click Search. A list of search committee members will appear. Click Add Member to select the appropriate committee member.
- > If this person is the Search Committee Chair, click the box under "Committee Chair"
- Click Add Member
- > Continue enter names until finished building the search committee
- Committee needs minimum of 3 committee members and 1 must be female
- Per OCHE (May 26, 2016 directive) maximum size 7 members, except for Provost/VP/President which 9-12 members may be appropriate and Board of Regents approval.
- NOTE: If the employee has not been assigned to the Search Committee Member role, please do NOT utilize the "New Search Committee Member". We have discovered this causes a duplication in the User's if the employee's name does not match the spelling in Banner.
- Click Next

## **POSTING A STAFF POSITION – RANKING CRITERIA**

| Editing Posting        | Ranking Criter        | ria                 |                                       |                                         |                                 |                               | Save << Pre              | v Next >>       |
|------------------------|-----------------------|---------------------|---------------------------------------|-----------------------------------------|---------------------------------|-------------------------------|--------------------------|-----------------|
| RAF Details            | Adding New Criterion  | n: Click on the bu  | utton labeled "Add a Criterion". A po | op up section will appear where you     | can add an existing criterion   | or create a new one.          |                          |                 |
| LABOR DISTRIBUTION     | Adding Existing crite | erion: There are ty | wo ways to search for approved cri    | iterions to add to the job being post   | ed. You can filter using the ke | y word search or filter by cr | iterion category.        |                 |
| Applicant Documents    | Assian Points: Click  | on the criterion t  | that has been added and a dropdov     | wn menu will appear where points (      | can be associated to each ans   | wer on the criterion.         |                          |                 |
| Posting Specific Quest | Workflow State: Sel   | ect the workflow    | state in the applicant process whe    | n you would like for Search Comm        | ittee Members to begin rating : | applicants for the selected ( | riterion                 |                 |
| Posting Documents      | Criterien Weight: Ve  | u con designato     | the weight of a criterion relative to | others in the weight field. It is read  | propried your total weights ar  | id up to 100 in order to oppi | hunse this function. (T  | be evetop will  |
| Guest User             | not check nor force   | you to have your    | total weight equal 100).              | outers in the weight field. It is recor | nimended your total weights at  | a up to 100 in order to easi  | iy use this function. (1 | le systern will |
| Search Committee       | Included Evaluativ    | /e Criteria         |                                       |                                         |                                 |                               | A                        | dd a Criterion  |
| Ranking Criteria       | Category              | Des                 | scription                             |                                         | Weight                          | Workflow State                | Status                   |                 |
| Reference Letters      | outogory              | 000                 | sonp ton                              |                                         | Weight                          |                               | 510103                   |                 |
| Summary                |                       |                     |                                       |                                         |                                 |                               | Save << Pre              | v Next >>       |

- > To add a criterion from the bank of existing for ranking the applicants, click on Add a Criterion
- > To search for a specific question, type in a Keyword and click Enter
- > The list of questions will be narrowed down to questions that contain the keyword you have searched

| Categ  | gory: Any 🔻   | Keyword:                                                                                                    |
|--------|---------------|----------------------------------------------------------------------------------------------------|
| Add    | Category      | Description                                                                                                    |
|        | Uncategorized | do you meet criteria1 ?                                                                                            |
|        | Uncategorized | Ranking Criteria 1 test                                                                                            |
|        | Uncategorized | do you pass this criteria ? if no, you should be kicked out                                                        |
|        | Uncategorized | Please rank the pool highest to lowest (1-5) - with 5 being the highest. Based on qualifications for the position. |
| -      | Uncategorized | Please rank the finalists for this position from 1 - 3.                                                            |
|        |               | Possible Answers:                                                                                                  |
|        |               | 1. 1<br>2. 2<br>3. 3                                                                                               |
|        |               | Applicant workflow state Search Committee Review                                                                   |
| Displa | aying all 5   |                                                                                                    |

- Select the desired criterion(s) by clicking the box next to the criteria (possible answers will appear). Select as many questions as wanted.
- Indicate at what workflow state the committee will rank the criteria. Note this will always be "Search Committee Review".
- Click Submit
- Note: if the question desired is not listed, select "Add a new one". This will submit a request to HR for approval of your question.

### **POSTING A STAFF POSITION – RANKING CRITERIA (continued)**

Ranking Criteria is the new Scoring Matrix that was used by Search Committees to score applicants. This section allows the Search Committee Members to score each applicant in the system.

<u>Tiered Ranking</u>: New option of sorting into groups for Search Committee to discuss based on merits of documents submitted.

|       | Uncategorized | Overall, based on the application materials provided, please rate how the candidate meets the qualifications of this position.                       |
|-------|---------------|----------------------------------------------------------------------------------------------------|
|       |               | Possible Answers:<br>1. Candidate exceeds this requirement<br>2. Candidate meets this qualification<br>3. Candidate does not meet this qualification |
|       |               | Applicant workflow state                                                                                                    |
|       |               | Search Committee Review                                                                                                    |
|       |               |                                                                                                    |
| Displ | aying 1       | Can't find the one you want? Add a new one                                                                                                    |
|       |               | Submit Cancel                                                                                                    |

To create a Ranking Criteria that takes the qualifications and reword it into a statement that the Search Committee Member answers about the applicant after reviewing the applicant's application materials.

Please contact your HR Officer for assistance in building the Ranking Criteria.

#### Examples of Qualifications, Posting Specific Questions, and Ranking Criteria:

#### Please note that qualifications may need to be split into several Ranking Criteria (#1).

#### **Required Qualifications:**

 Bachelor's degree in education, the behavioral or social sciences counseling, business administration or in a related field and minimum of three (3) years of progressively responsible experience and relevant management expertise in administration and human resources or an equivalent combination of relevant education and experience.

Posting Specific Question: Please indicate your level of education in any of the following - Education, Behavior or Social Sciences Counseling, Business Administration, or a related field.

- Bachelor's Degree
- Master's Degree
- o PhD

Posting Specific Question: Please indicate your level progressively responsible experience and relevant management expertise in administration and human resources or an equivalent combination of relevant education and experience. Note: MSU defines equivalency as two years' experience equates to one year of education.

- Three to five years' experience
- Six or more years' experience

### **POSTING A STAFF POSITION – RANKING CRITERIA (continued)**

- Ranking Criteria: Please indicate how well the candidate meets the qualification of a Bachelor's degree in education, the behavioral or social sciences counseling, business administration or in a related field and minimum of three (3) years of progressively responsible experience and relevant management expertise in administration and human resources or an equivalent combination of relevant education and experience.
  - Candidate exceeds this qualification
  - Candidate strongly meets this qualification
  - o Candidate meets this qualification
  - o Candidate does not meet this qualification

**Ranking Criteria:** Please indicate how well the candidate meets the qualification of a minimum of three (3) years of progressively responsible experience and relevant management expertise in administration and human resources or an equivalent combination of relevant education and experience.

- Candidate exceeds this qualification)
- Candidate strongly meets this qualification
- Candidate meets this qualification
- Candidate does not meet this qualification
- 2. Demonstrated success in supervising staff utilizing strong leadership, management skills and ability to navigate human resource policies and procedures.

Posting Specific Question: Please indicate your years of experience with supervising staff utilizing strong leadership, management skills and ability to navigate human resource policies and procedures. Note: MSU defines equivalency as two years' experience equates to one year of education.

- One to two years' experience
- Three to five years' experience
- Six or more years' experience

Ranking Criteria: Please indicate how well the candidate meets the qualification of supervising staff utilizing strong leadership, management skills and ability to navigate human resource policies and procedures.

- o Candidate exceeds this qualification
- Candidate strongly meets this qualification
- o Candidate meets this qualification
- Candidate does not meet this qualification
- 3. Demonstrated competence in oversight of budgeting/accounting processes as well as interpreting financial information.

Posting Specific Question: Please demonstrate your competence in the oversight of budgeting/accounting processes as well as interpreting financial information.

• (Open Ended Question)

**Ranking Criteria:** Please indicate how well the candidate meets the qualification of competence in oversight of budgeting/accounting processes as well as interpreting financial information.

- o Candidate exceeds this qualification
- Candidate strongly meets this qualification
- Candidate meets this qualification
- Candidate does not meet this qualification

### **POSTING A STAFF POSITION – RANKING CRITERIA (continued)**

| Category      | Description                                                                                                    |                                           |        | Weight                  | Workflow State | Status |  |
|---------------|----------------------------------------------------------------------------------------------------|-------------------------------------------|--------|-------------------------|----------------|--------|--|
| Uncategorized | ocategorized Overall, based on the application materials provided, please rate how the candidate meets the qualifications of this position. |                                           | 1      | Search Committee Review | active         | ×      |  |
|               | Name                                                                                                    | Overall-3                                 |        |                         |                |        |  |
|               | Label                                                                                                    | Overall-3                                 |        |                         |                |        |  |
|               | Workflow State<br>Search Committee Review<br>Weight                                                                                         | ۲                                         |        |                         |                |        |  |
|               | Possible Rankings                                                                                                    |                                           | Points |                         |                |        |  |
|               | The candidate exceeds the                                                                                                    | qualifications for this position.         | 5.0    |                         |                |        |  |
|               | The candidate meets the q                                                                                                    | ualifications for this position.          | 3.0    |                         |                |        |  |
|               | The candidate does not me                                                                                                    | eet the qualifications for this position. | 0.0    |                         |                |        |  |

#### Note: Point values can be assigned at any value as deemed appropriate by the Search Committee.

| Editing Posting        | Ranking Criteria          |                                                                                                    |                                           | S                                                  | ave << Prev        | Next     |
|------------------------|---------------------------|----------------------------------------------------------------------------------------------------|-------------------------------------------|----------------------------------------------------|--------------------|----------|
| RAF Details            | Adding New Criterion: C   | Adding New Criterion: Click on the button labeled "Add a Criterion". A pop up section will appear where you can add an existing criterion or create a new one.   |                                           |                                                    |                    |          |
| LABOR DISTRIBUTION     | Adding Existing criterior | n: There are two ways to search for approved criterions to add to the job being                                                                                  | posted. You can filter using the key wo   | rd search or filter by criterion ca                | itegory.           |          |
| Applicant Documents    | Assian Points: Click on   | the criterion that has been added and a dropdown menu will appear where po                                                                                       | ints can be associated to each answer     | on the criterion.                                  |                    |          |
| Posting Specific Quest | Workflow State: Select    | Workflow Other Solet the workflow other in the applicant economic when you would live for Sarah Campilian Mambain is bein ration amining of the called a station |                                           |                                                    |                    |          |
| Posting Documents      | Orthogona Whiteh Maria    | and worknow state in the applicant process when you would like for Scalen of                                                                                     | orninittee merribers to begin rating appr | the 100 is and a to assist the second children the | in formations (The |          |
| Guest User             | not check nor force you   | an designate the weight of a criterion relative to others in the weight field. It is<br>to have your total weight equal 100).                                    | recommended your total weights add u      | p to 100 in order to easily use th                 | is runction. (The  | systen   |
| Search Committee       | Included Evaluative C     | Criteria                                                                                                    |                                           |                                                    | Add                | a Criter |
| Ranking Criteria       | Category                  | Description                                                                                                    | Weight                                    | Workflow State                                     | Status             |          |
| Reference Letters      | Uncategorized             | Please rank the finalists for this position from 1 - 3.                                                                                                    | 5                                         | Search Committee Review                            | active             |          |
| -                      |                           |                                                                                                    |                                           |                                                    |                    |          |

- Review the list of criteria
- > When all the desired criteria are added or waiting to be approved by HR, Click **Next**

### **POSTING A STAFF POSITION – REFERENCE LETTERS**

| Editing Posting        | References                                                                                                    |                                                                                                    |                      |  |  |  |
|------------------------|----------------------------------------------------------------------------------------------------|----------------------------------------------------------------------------------------------------|----------------------|--|--|--|
| SRAF Details           |                                                                                                    |                                                                                                    | Save << Prev Next >: |  |  |  |
| LABOR DISTRIBUTION     |                                                                                                    |                                                                                                    |                      |  |  |  |
| SELSA Details          |                                                                                                    |                                                                                                    |                      |  |  |  |
| Applicant Documents    | This page allows you to set specifications on an                                                                                                    | ons on any letters of recommendations you want references to submit regarding the applicant. Once<br>t upon posting creation in the <b>Settings</b> tab of the posting), the system will email the listed reference |                      |  |  |  |
| Supplemental Questions | requesting a recommendation for the applican                                                                                                    | e guided to the applicant portal where they will                                                                                                    |                      |  |  |  |
| Posting Documents      | fill out a standard form and/or upload a letter of recommendation. CAUTION!! – If this tool is used, the applicant must complete the reference information in the Professional Reference section. If this tool is NOT used, please indicate that the applicant must attach a lisi |                                                                                                    |                      |  |  |  |
| 🛇 Guest User           | references in the Applicant Documents section                                                                                                    | references in the Applicant Documents section.                                                                                                    |                      |  |  |  |
| Search Committee       | References                                                                                                    |                                                                                                    |                      |  |  |  |
| Scoring Criteria       | Accept                                                                                                    |                                                                                                    |                      |  |  |  |
| References             | * Recommendations Yes *                                                                                                    |                                                                                                    |                      |  |  |  |
| Summary                | Minimum Requests 3                                                                                                    |                                                                                                    |                      |  |  |  |
|                        | Maximum Requests                                                                                                    |                                                                                                    |                      |  |  |  |
|                        | Last Day a<br>Recommendation<br>Provider Can Submit<br>Reference                                                                                                    |                                                                                                    |                      |  |  |  |
|                        | Provider Special                                                                                                    |                                                                                                    |                      |  |  |  |
|                        | Instructions                                                                                                    |                                                                                                    |                      |  |  |  |

This feature can enable the system to send an email to the applicant's references and require references to be entered into the application. The email states that the person has been identified as a reference for the applicant and requests the reference to answer the reference questions. This tool can be utilized to assist the Search Committee in narrowing down their applicant pool.

#### Note: Please contact your HR Officer for assistance with the References features.

- Indicate if references are accepted by selecting Yes (Default is yes to require references to be entered into the applicant portal.
- > Enter the minimum number of references the candidate is to submit (Default is 3)
- > Enter the maximum number of references the candidate is to submit
- > Enter the last date a reference provider can submit a *Letter of Recommendation (optional)*
- > Enter any special instructions to the reference provider
- Click Next

#### Letters of Recommendation <u>DO NOT</u> replace the requirement of calling to verify references.

### **POSTING A STAFF POSITION – SUMMARY**

| Posting: Admissions Rep II       Current Status: Draft     C       Position Type: Staff     C       Department: Workforce Degree     C       Programs     C              | Staff) Edit Delete<br>reated by: Human Resources<br>wmer: Human Resources                                                                                                    | Take Action On Posting •         Image: Activate Guest User         Image: See how Posting looks to Applicant         Image: Print Preview (Applicant View)         Image: Print Preview |
|----------------------------------------------------------------------------------------------------|----------------------------------------------------------------------------------------------------|----------------------------------------------------------------------------------------------------|
| Summary History Settings                                                                                                    | Hiring Proposals Associated Position Description                                                                                                    |                                                                                                    |
| To take the action, select the appropr<br>popup box that appears. When you al<br>To edit the posting, click on the <b>Edit</b> I<br>to review this section and make nece | ate Workflow Action by hovering over the orange "Take Action on this Posting" button. You ma<br>e ready to submit your posting, click on the Submit button on the popup box.<br>nk next to the Section Name in the Summary Section. This will take you directly to the Posting<br>ssary corrections before moving to the next step in the workflow. | y add a Comment to the posting and also add this posting to your <b>Watch List</b> , in the g Page to Edit. If a section has an orange icon with an exclamation point, you will need     |
| RAF Details Edit                                                                                                    |                                                                                                    |                                                                                                    |
| Position information                                                                                                    | Admissions Pap II                                                                                                    |                                                                                                    |
| NBAJOBS Title                                                                                                    | Admissions Rep II                                                                                                    |                                                                                                    |

- The Summary allows you to review all of the entered information; you have the ability to edit any section by clicking on the Edit link to any of the sections.
- > The blue circle with a check mark indicates the section contains all of the required information.

| Summary  | History Settings  |
|----------|-------------------|
|          |                   |
| 🥑 Positi | on Selection Edit |
|          |                   |

> The orange circle with an exclamation mark indicates additional information is required in that section.

> Click the Edit button to complete the section.

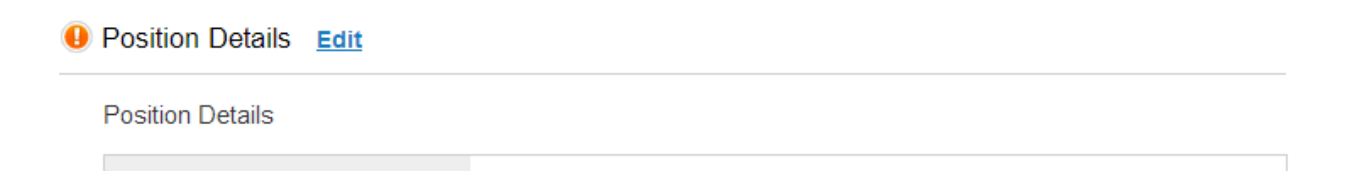

# **POSTING A STAFF POSITION – SUMMARY (continued)**

> If the Location, Division, and/or Department needs to be changed, click on the Settings tab

| Posting: Admissions Rep II (Staff)     Edit     Delete       Current Status: Dratt     Postion Type: Staff     Development       Posting: Ministrative Workforce Degree     Oversite bry: Human Resources       Programs     Oversite bry: Human Resources       Summary     History     Settings       Summary     History     Settings | Hiring Proposals                                                   | Take Activate Quest User                                                               |
|----------------------------------------------------------------------------------------------------|--------------------------------------------------------------------|----------------------------------------------------------------------------------------|
| Organizational Unit                                                                                                    | Droupst                                                            | *                                                                                      |
| Division                                                                                                    | College of Business                                                |                                                                                        |
| Department                                                                                                    | Jake Jabs College of Business & Entrepr                            | eneurship *                                                                            |
| Applicant Workflow<br>Workflow State<br>When an application is submitted for this job, it should move to which stat                                                                                                    | Search Committee Review *<br>te in the Candidate Process workflow? |                                                                                        |
| References<br>Reference Notification<br>Request References to submit Recommendations when candidate reache                                                                                                    | Initial Interview Approved                                         | These 2 fields should be blank with the                                                |
| Recommendation Workflow<br>When all Recommendations have been provided, move to selected workfl                                                                                                    | Initial Interview Approved ow state?                               | for certain faculty or executive searches,<br>then have Human Resources set, if needed |
| Recommendation Document Type<br>Allow a document upload when a reference provider submits a Recommen                                                                                                    | Reference •                                                        |                                                                                        |
| Online Applications  Accept online applications?                                                                                                    |                                                                    |                                                                                        |
| Special offline application instructions                                                                                                    |                                                                    |                                                                                        |

- > Make any necessary changes to the Location, Division, and/or Department
- > This tab also allows for changes to be made to Applicant Workflow, References, Online Applications
- > Once the changes are made, click **Update Settings**

## **POSTING A STAFF POSITION – SUMMARY (continued)**

| Postings | Postings / Staff / Admissions Rep II (Draft) / Summary               |                                                                                                    |                                                                              |    |  |  |
|----------|----------------------------------------------------------------------|----------------------------------------------------------------------------------------------------|------------------------------------------------------------------------------|----|--|--|
|          |                                                                      |                                                                                                    |                                                                              |    |  |  |
|          | Posting: Admissions Rep<br>Current Status: Draft                     | Take Action On Posting  WORKFLOW ACTIONS                                                                                                    |                                                                              |    |  |  |
|          | Position Type: Staff<br>Department: Workforce Degree<br>Programs     | Created by: Human Resources<br>Owner: Human Resources                                                                                                    | Keep working on this Posting<br>Canceled Search (move to Canceled<br>Search) |    |  |  |
|          |                                                                      |                                                                                                    | MOVE DIRECTLY TO<br>Originator<br>Hiring Authority                           |    |  |  |
|          | Summary History Settings                                             | Hiring Proposals Associated Position Description                                                                                                    | Budget<br>Director/Dept Head<br>Dean/Associate VB                            |    |  |  |
|          | Please review the details of the p                                   | bosting carefully before continuing.                                                                                                    | Grants & Contrat<br>VP/Provost<br>HR Rep                                     |    |  |  |
|          | To take the action, select the app<br>popup box that appears. When y | propriate Workflow Action by hovering over the orange "Take Action on this Posting" button. You may add a Comment to the posting and also add<br>ou are ready to submit your posting, click on the Submit button on the popup box. | Approve - Future Posting Date<br>Posted<br>Approved - Internal               |    |  |  |
|          | To edit the posting, click on the<br>to review this section and make | Edit link next to the Section Name in the Summary Section. This will take you directly to the Posting Page to Edit. If a section has an orange ico<br>necessary corrections before moving to the next step in the workflow.        | n Reposted<br>Auto Closed/Manually Removed<br>from Web                       | ed |  |  |
|          | RAF Details Edit                                                     |                                                                                                    | Filled<br>Failed Search<br>Canceled Search                                   |    |  |  |
|          | Position Information                                                 |                                                                                                    |                                                                              |    |  |  |

- > To move to the next step, click on **Take Action on Posting**.
- Select Move Directly to "Hiring Authority" the request will be moved in the system to the Hiring Authority for review.

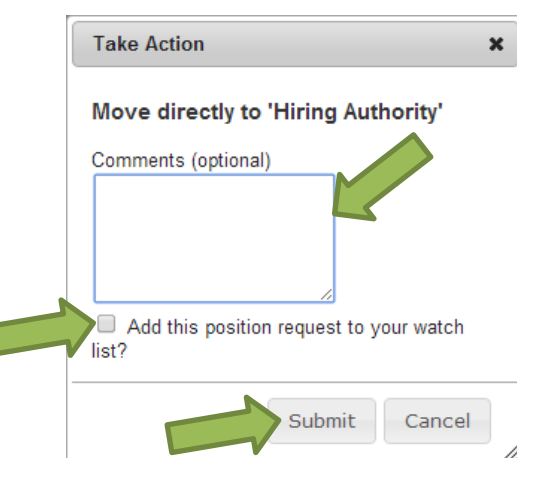

- > Enter any comments for the **Hiring Authority**
- > If you want this item to remain in the **watch list**, click the box
- Click Submit
- Once the request has been moved to the Hiring Authority, the person who created the request only has the ability to watch the status (creator cannot edit any longer). Once all of the approvals have been completed, the Human Resources will post the position to make it live.